### Hướng Dẫn Cấu Hình Load-Balancing Nhiều WAN

Mikrotik cho phép cấu hình quy định port bất kỳ làm port WAN đồng thời cho phép cấu hình Load-Balancing nhiều port WAN cùng lúc để chạy đồng thời

#### I. Quy định port, đặt tên WAN, LAN

Vào *Interfaces -> Interface* lựa chọn các port làm WAN và LAN để đổi tên tương ứng, lưu ý các port LAN có thể bridge lại để chạy như một port LAN, các port WAN phải là các port độc lập (không có Master port); các port cần đổi tên để có thể phân định được.

| 🗊 Wireless             | Interfa    |           | therpet FoIP Tup                    |                   | OF Tuppel  |            | Bonding  |                    |           |  |  |  |  |  |
|------------------------|------------|-----------|-------------------------------------|-------------------|------------|------------|----------|--------------------|-----------|--|--|--|--|--|
| Interfaces             | Internat   |           | chemer Eore run                     |                   | SKE TUIMEI | VEAN VRRP  | Bonding  |                    |           |  |  |  |  |  |
| 👷 Bridge               |            | add New Y |                                     |                   |            |            |          |                    |           |  |  |  |  |  |
| 🙄 Switch               | Add Ne     |           |                                     |                   |            |            |          |                    |           |  |  |  |  |  |
| 📑 PPP                  | 12 3 4 4 4 | -         | (                                   | Các port LAN      | được Br    | idge lại 👘 |          |                    |           |  |  |  |  |  |
| ⁰t <mark>°</mark> Mesh | 15 item    |           |                                     |                   |            |            |          |                    |           |  |  |  |  |  |
| MPLS                   |            |           | <b>▲ Name</b>                       | Тур               | L2 MTU     | Тх         | Rx       | Tx Packet<br>(p/s) | Rx Packet |  |  |  |  |  |
| 255 IP 🕨               | - D        | R         | ttt bridge-local                    | Bridge            | 1598       | 164.9 kbps | 7.6 kbps | 14                 | 8         |  |  |  |  |  |
| 😹 Routing 🔹 🕨          | D          | s         | ++ ether10-slave-                   | Ethernet          | 1598       | 0 bps      | 0 bps    | 0                  | 0         |  |  |  |  |  |
| System                 | D          | s         | ether5                              | Ethernet          | 1598       | 0 bps      | 0 bps    | 0                  | 0         |  |  |  |  |  |
| 👰 Queues               | D          | RS        | ether6-master                       | Ethernet          | 1598       | 165.0 kbps | 8.7 kbps | 14                 | 8         |  |  |  |  |  |
| Files                  | D          | s         | <ul> <li>ether7-slave-lo</li> </ul> | Ethernet          | 1598       | 0 bps      | 0 bps    | 0                  | 0         |  |  |  |  |  |
| E Log                  | D          | s         | ether8-slave-loc                    | Ethernet          | 1598       | 0 bps      | 0 bps    | 0                  | 0         |  |  |  |  |  |
| 💥 Tools 🔹 🕨            | D          | s         | ether9-slave-loc                    | Ethernet          | 1598       | 0 bps      | 0 bps    | 0                  | 0         |  |  |  |  |  |
| 🥵 Radius               | D          |           | sfp1-gateway                        | Ethernet          | 1598       | 0 bps      | 0 bps    | 0                  | 0         |  |  |  |  |  |
| LCD                    | D          |           | wan1                                | Ethernet          | 1598       | 0 bps      | 0 bps    | 0                  | 0         |  |  |  |  |  |
| New Terminal           | D          | s         | ** wan2                             | Ethernet          | 1598       | 0 bps      | 0 bps    | 0                  | 0         |  |  |  |  |  |
| MetaROUTER             | D          | s         | wan3                                | Ethernet          | 1598       | 0 bps      | 0 bps    | 0                  | 0         |  |  |  |  |  |
| 🕭 Partition            | D          | s         | ** wan4                             | Ethernet          | 1598       | 0 bps      | 0 bps    | 0                  | 0         |  |  |  |  |  |
| 🔒 Make Supout.rif      | E          | XS        | wlan1                               | Wireless (Atheros | R 2290     | 0 bps      | 0 bps    | 0                  | 0         |  |  |  |  |  |
| 🤄 Undo                 |            |           | 4 nont du                           | wa đổi tên aha    | مأب الكبيا | NT A N     |          |                    |           |  |  |  |  |  |
| 🔿 Redo                 |            |           | 4 port du                           |                   | cau mm     |            |          |                    |           |  |  |  |  |  |

Trong hướng dẫn này sử dụng Router RB2011UiAs -2HnD-IN với cấu hình bốn port eth1, eth2, eth3 và eth4 làm 4 port *wan1, wan2, wan3, wan4* và các port eth6 (master port của các port eth7, eth8, eth9, eth10), eth5 được bridge lại làm một port LAN local là *bridge-local* (như hình trên)

#### II. Cấu hình Load Balancing nhiều WAN

#### 1. Cấu hình tài khoản đường truyền

Cấu hình địa chỉ IP cho WAN tùy thuộc loại hình là PPPoE hoặc là Static IP.

Cấu hình PPPoE Client, vào Interfaces -> Interface -> Add New chọn PPPoE Client

| 🤶 Wireless         | Interface Ethernet    | FoIP Tup       |                      | E Tunnel |          | VPPP   | Bonding |     |   |                    |
|--------------------|-----------------------|----------------|----------------------|----------|----------|--------|---------|-----|---|--------------------|
| 🛲 Interfaces       | Interface             | Lon Ion        |                      |          | VEAN     | VICICI | bonding |     |   |                    |
| 월월 Bridge          | Add New X             |                |                      |          |          |        |         |     |   |                    |
| 🛫 Switch           | VRRP                  |                |                      |          |          |        |         |     |   |                    |
| 📑 PPP              | Bridge                |                |                      |          |          |        |         |     |   |                    |
| °t¦8 Mesh          | EoIP Tunnel           |                |                      |          |          |        |         |     |   |                    |
| MPLS               | VLAN                  | a              | Туре                 | L2 MTU   | Тх       |        | Rx      |     |   | ſx Packet<br>(p/s) |
| 255 IP ►           | Bonding               | ge-local       | Bridge               | 2290     | 161.8 kl | bps    | 7.2 kl  | bps | : | 15                 |
| 🎉 Routing 🔹 🕨      | Mesh                  | r1-gatewa      | Ethernet             | 1598     | 5.6 kbps | s      | 8.0 kt  | bps | : | 11                 |
|                    | Traffic Eng Interface | r10-slave-     | Ethernet             | 1598     | 0 bos    |        | 0 bps   |     | ( | 0                  |
| Queues             | Virtual Ethernet      | er2            | Ethernet             | 1598     | 0 bps    |        | 0 bps   |     | ( | 0                  |
| 📄 Files            | GRE Tunnel            | ur3            | Ethernet             | 1598     | 0 bps    |        | 0 bps   |     |   | n                  |
| E Log              | PPTP Server Binding   | r4             | Ethernet             | 1598     | 0 bpc    |        | 0 bpc   |     |   | ,<br>n             |
| 🥵 Radius           | PPPoE Server Binding  | n <del>-</del> | Ethernet             | 1509     | 0 bps    |        | 0 bps   |     | ` | ,<br>D             |
| 🔳 New Terminal     | PPPoE Client          | n S            | Ethernet             | 1500     | 0 bps    |        | 0 bps   |     |   | ,                  |
| 🄀 Tools 🔹 🕨        | PPP Server            | no-master      | Chernet              | 1590     | 0 bps    |        | 0 bps   |     |   | ,                  |
| MetaROUTER         | PPP Client            | r7-slave-lo    | Ethernet             | 1596     | 0 bps    |        | 0 bps   |     |   | ,                  |
| Partition          | L2TP Server Binding   | r8-slave-lo    | Ethernet             | 1598     | 0 bps    |        | 0 bps   |     |   | ]                  |
| Anke Supout.rif    | OVPN Client           | r9-slave-lo    | Ethernet             | 1598     | 0 bps    |        | 0 bps   |     | ( | J                  |
|                    | OVPN Server Binding   |                | Ethernet             | 1598     | 0 bps    |        | 0 bps   |     | ( | )                  |
|                    | SSTP Server Binding   | 11             | Wireless(Atheros AR9 | 2290     | 161.8 kl | bps    | 8.1 ki  | bps |   | 15                 |
| Aredo 🥏            | SSTP Client           |                |                      |          |          |        |         |     |   |                    |
| 🙌 Hide Menu        | WDS                   |                |                      |          |          |        |         |     |   |                    |
| ••• Hide Passwords | Nstreme Dual          |                |                      |          |          |        |         |     |   |                    |
| A Safe Mode        |                       |                |                      |          |          |        |         |     |   |                    |

vienim

| Wireless            |                               |                                                     |
|---------------------|-------------------------------|-----------------------------------------------------|
| Interfaces          |                               |                                                     |
| 😹 Bridge            |                               |                                                     |
| 🕎 Switch            | OK Cancel Apply               | Remove PPPoE Scan Torch                             |
| PPP                 | Status dialing ant sussing    | nat dava                                            |
| °t¦8 Mesh           | Status: dialing   not running | not sidve                                           |
| MPLS                | Enabled                       | Kich hoạt WAN 1                                     |
| 255 IP 🕨            |                               |                                                     |
| 😹 Routing 🔹 🕨       |                               |                                                     |
| 💮 System 🕨          | Name                          | wan pppoe-out1 <b>Đặt tên cho cổng dịch vụ wan1</b> |
| 🙊 Queues            |                               |                                                     |
| Files               | Туре                          | PPPoE Client                                        |
| Log                 | L2 MTU                        |                                                     |
| 🥵 Radius            |                               |                                                     |
| New Terminal        | Max MTU                       | 1480                                                |
| X Tools             | Max MRU                       | 1480                                                |
| MetaROUTER          |                               |                                                     |
| Partition           | MRRU                          | ▼                                                   |
| J Make Supout.rif   | Interfaces                    | Lựa chọn công wan1 tương ứng                        |
| Kan Undo            | Interfaces                    | đã được đối tên trước đó                            |
| Aredo 🥏             |                               |                                                     |
| 🙌 Hide Menu         | Comilar                       | _                                                   |
| •••• Hide Passwords | Service                       | •                                                   |
| A Safe Mode         | AC Name                       | •                                                   |
| Design Skin         |                               |                                                     |
| 🛛 Manual            | User                          | Tài khoản đường                                     |
| S WinBox            | Password                      | truyên ISP wan1                                     |
| Graphs              |                               |                                                     |
| End-User License    | Profile                       | default                                             |
| Logout              | Keepalive Timeout             | •                                                   |
|                     |                               |                                                     |
|                     | Dial On Demand                |                                                     |
|                     | Use Peer DNS                  |                                                     |
|                     | Add Default Route             | Bỏ chọn thiết lập Defaul Route                      |
|                     | Default Route Distance        | 1                                                   |
|                     | Allow                         | Imschap2     Imschap1       Imschap     Imschap1    |
| Throw a far to - A  |                               |                                                     |

Tương tự ta cấu hình cho các wan2, wan3 và wan4 với tài khoản PPPoE tương ứng cách thức như trên.

| 🤶 Wireless   |   | Interface | PPPoF Servers Secr | ets Profiles Activ | e Connect | ions  |            |           |
|--------------|---|-----------|--------------------|--------------------|-----------|-------|------------|-----------|
| 🔚 Interfaces |   | ) ([      |                    |                    |           |       |            |           |
| 월월 Bridge    |   | Add New 1 |                    |                    |           |       | PPPoE Scop |           |
| 🛫 Switch     |   | Addition  |                    |                    |           |       |            |           |
| PPP          |   | 4 items   |                    |                    |           |       |            |           |
| °t¦8 Mesh    |   | 4 Icemia  |                    |                    |           |       |            |           |
| Ø MPLS       | • |           | ▲ Name             | Туре               | L2 MTU    | Тх    | Rx         | Tx Packet |
| 255 IP       | • | - D       | «» wan pppoe-out1  | PPPoE Client       |           | 0 bps | 0 bps      | 0         |
| 😹 Routing    | • | - D       | «» wan pppoe-out2  | PPPoE Client       |           | 0 bps | 0 bps      | 0         |
| 🎲 System     | • | - D       | «» wan pppoe-out3  | PPPoE Client       |           | 0 bps | 0 bps      | 0         |
| Queues       |   | - D       | «-» wan pppoe-out4 | PPPoE Client       |           | 0 bps | 0 bps      | 0         |
| Files        |   |           | ee nan pppee out+  | in the choice      |           | 0.000 | 0 000      |           |
| E Log        |   |           |                    |                    |           |       |            |           |

2. Cấu hình địa chỉ IP và quy nhóm

Với hướng dẫn cấu hình LoadBalancing này quy định các WAN đường truyền phải là IP tĩnh.

Cấu hình IP LAN và quy nhóm

Cấu hình địa chỉ IP LAN xem trong bài *Hướng dẫn cấu hình LAN – DHCP Server*.

| 🛲 Interfaces |   |          |         |                   |              |              |
|--------------|---|----------|---------|-------------------|--------------|--------------|
| 😹 Bridge     |   |          |         |                   |              |              |
| 🛫 Switch     |   | Add Ne   | w       |                   |              |              |
| 📑 PPP        |   |          |         |                   |              |              |
| °t¦8 Mesh    |   | 1 item   |         |                   |              |              |
| Ø MPLS       | • |          |         | ▲ Address         | Network      | Interface    |
| 255 IP       | Ŧ | ;;; defa | ult con | figuration        |              |              |
| ARP          | [ | - D      |         | 🕆 192.168.88.1/24 | 192.168.88.0 | bridge-local |
| Accounting   |   |          |         |                   |              |              |
| Addresses    |   |          |         |                   |              |              |
| DHCP Client  |   |          |         |                   |              |              |
|              |   |          |         |                   |              |              |

Đại chỉ IP gateway...

| 🤶 Wireless  | DHCP      | Network    | Leases | Ontions   | Ontion Sets | Alerts  |            |              |        |  |
|-------------|-----------|------------|--------|-----------|-------------|---------|------------|--------------|--------|--|
| Interfaces  | J Direr ( | Houriona   | 200303 | options   | option octo | Alerta  |            |              |        |  |
| 📲 Bridge    | Add No.   |            | Config |           |             |         |            |              |        |  |
| 🛫 Switch    | Add Ne    | W DHCP     |        | icr setup |             |         |            |              |        |  |
| 📑 PPP       | 1 item    |            |        |           |             |         |            |              |        |  |
| °ĩ8 Mesh    | 1 item    |            |        |           |             |         |            |              |        |  |
| 🖉 MPLS 🔹 🕨  |           |            |        |           |             |         |            | Address      | Add    |  |
| 255 IP 🔻    |           | <b>▲</b> N | lame   | Inte      | rface       | Relay   | Lease Time | Pool         | For    |  |
| ARP         |           |            |        |           |             | _       |            |              | Leases |  |
| Accounting  | - D       | det        | ault   | bridg     | ge-local    | 0.0.0.0 | 00:10:00   | default-dhcp | no     |  |
| Addresses   |           |            |        |           |             |         |            |              |        |  |
| DHCP Client |           |            |        |           |             |         |            |              |        |  |
| DHCP Relay  |           |            |        |           |             |         |            |              |        |  |
| DHCP Server |           |            |        |           |             |         |            |              |        |  |
| DNS         |           |            |        |           |             |         |            |              |        |  |

... và dãi DHCP được cấu hình.

Để quy nhóm IP ta cấu hình như sau. Vào *IP -> Firewall -> Address Lists* chọn *Add New*, ở đây tùy thuộc có một hoặc nhiều dãi IP DHCP local mà ta có thể quy cùng nhóm Address list.

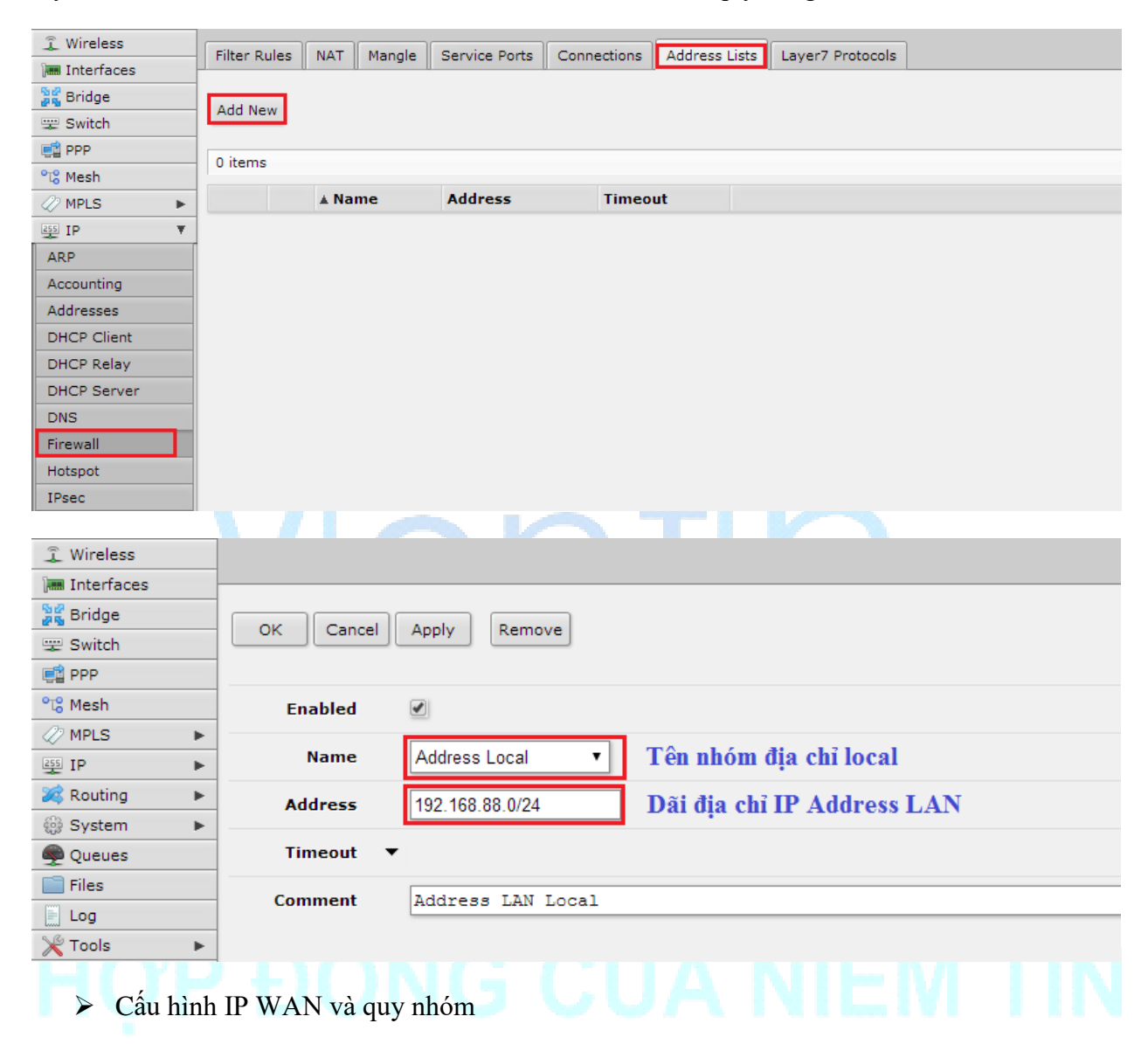

Với các đường truyền WAN, phải xác định các địa chỉ IP tĩnh và cấu hình Address List, sử dụng chung một tên nhóm Address list cho các IP WAN trên các đường truyền khác nhau

| î Wireless     |   |                     |                      |                 |                 |               |
|----------------|---|---------------------|----------------------|-----------------|-----------------|---------------|
| Interfaces     | _ |                     |                      |                 |                 |               |
| Bridge         | _ |                     |                      |                 |                 |               |
| Switch         |   | OK Cancel           | Apply Remove         |                 |                 |               |
|                | _ |                     |                      |                 |                 |               |
| 979 Mesh       |   | Cashlad             |                      |                 |                 |               |
| A2 MPLS        |   | Enabled             |                      |                 |                 |               |
|                | - | Name                | Wan Address          | Tên nhóm .      | Address List    | các đường WAN |
| Routing        | - |                     |                      | _               |                 |               |
| Sustem         | - | Address             | 113.0.1.10           | Địa chỉ WA      | N               |               |
| System         | - | Timeout             | -                    |                 |                 |               |
| Tiles          | _ |                     |                      |                 |                 |               |
|                | _ | Comment             |                      |                 |                 |               |
|                |   |                     |                      |                 |                 |               |
| × roois        |   |                     |                      |                 |                 |               |
| the output out |   |                     |                      |                 |                 |               |
| Quick Set      |   |                     |                      |                 |                 |               |
| 1 Wireless     |   | Filter Rules NAT    | Mangle Service Ports | Connections Ad  | dress Lists Lay | er7 Protocols |
| Interfaces     | _ |                     | 00                   |                 | u               | L             |
| 📲 Bridge       |   | Add New             |                      |                 |                 |               |
| 🙄 Switch       |   |                     |                      |                 |                 |               |
| PPP            |   | 5 items             |                      |                 |                 |               |
| °ੋ¦ Mesh       |   |                     |                      |                 |                 |               |
| MPLS           | • | ▲ Na                | me                   | Address         | Timeout         |               |
| 255 IP         | • | ;;; Address LAN Loc | al                   |                 |                 |               |
| 😹 Routing      | • | - D 🔹 A             | ddress Local         | 192.168.88.0/24 |                 |               |
| System         | • | ;;; WAN Address     |                      |                 |                 |               |
| 👰 Queues       |   | - D 🔍 V             | Van Address          | 113.0.4.10      |                 |               |
| 📄 Files        |   | - D 🔍 V             | Van Address          | 113.0.3.10      |                 |               |
| E Log          |   | - D 🔍 V             | Van Address          | 113.0.2.10      |                 |               |
| 💥 Tools        | • | - D 🔍 V             | Van Address          | 113.0.1.10      |                 |               |
| 🥵 Radius       |   |                     |                      |                 |                 |               |
| LCD            |   |                     |                      |                 |                 |               |

### 3. Nat Masquerade cho các đường truyền WAN

Vào IP -> Firewall -> NAT click Add New:

| 🄏 Quick Set  |              |            |          |               |             |                 |        |              |           |           |              |   |
|--------------|--------------|------------|----------|---------------|-------------|-----------------|--------|--------------|-----------|-----------|--------------|---|
| 🤶 Wireless   | Filter Rules | NAT        | Mangle   | Service Ports | Connections | Address List    | ts Lav | er7 Protocol |           |           |              |   |
| 🔚 Interfaces | The reades   |            | Hangie   |               | Connections | Address Elsi    |        |              | °         |           |              |   |
| 📲 Bridge     | Add Now      | Report All | Countors |               |             |                 |        |              |           |           |              |   |
| 🛫 Switch     | Add New      | Keset All  | Counters |               |             |                 |        |              |           |           |              |   |
| PPP          | 2 items      |            |          |               |             |                 |        |              |           |           |              |   |
| °t8 Mesh     | 2 items      |            |          |               |             |                 |        |              |           |           |              |   |
| Ø MPLS       |              | #          | Action   | Chain         | Src.        | Dst.<br>Address | Prot   | Src. Port    | Dst. Port | Any. Port | In.<br>Inter | O |
| 255 IP 🔻     |              |            |          |               | Address     | Address         |        |              |           |           | Interin      |   |
| ARP          |              |            |          |               |             |                 |        |              |           |           |              |   |
| Accounting   |              |            |          |               |             |                 |        |              |           |           |              |   |
| Addresses    |              |            |          |               |             |                 |        |              |           |           |              |   |
| DHCP Client  |              |            |          |               |             |                 |        |              |           |           |              |   |
| DHCP Relay   |              |            |          |               |             |                 |        |              |           |           |              |   |
| DHCP Server  |              |            |          |               |             |                 |        |              |           |           |              |   |
| DNS          |              |            |          |               |             |                 |        |              |           |           |              |   |
| Firewall     |              |            |          |               |             |                 |        |              |           |           |              |   |
| Hotspot      |              |            |          |               |             |                 |        |              |           |           |              |   |

#### Cấu hình luật NAT:

| mm intenaces           |                                                 |
|------------------------|-------------------------------------------------|
| 📲 Bridge               | OK Cappel Apply Remove Reset Counters           |
| 🕎 Switch               |                                                 |
| 📑 PPP                  | invalid                                         |
| °T <mark>8</mark> Mesh | Invalid                                         |
| MPLS                   | Enabled 🛛 Bật cơ chế NAT cổng WAN               |
| 255 IP V               |                                                 |
| ARP                    | General                                         |
| Accounting             | Chain srcnat Chon srcnat cho muc chain          |
| Addresses              |                                                 |
| DHCP Client            | Src. Address 🔻                                  |
| DHCP Relay             | Dst. Address                                    |
| DHCP Server            |                                                 |
| DNS                    | Protocol 🔻                                      |
| Firewall               |                                                 |
| Pool                   | In Interface                                    |
| Routes                 |                                                 |
| SMB                    | Out. Interface A wan pppoe-out1                 |
| SNMP                   | tung duong truyen war                           |
| Services               | Packet Mark 🔻                                   |
| Settings               | Connection Mark 🔻                               |
|                        | Action                                          |
|                        |                                                 |
|                        | Action masquerade Mục Action chọn là masquerade |
|                        | Statistics                                      |
|                        |                                                 |

Thực hiện tương ứng cho từng đường truyền WAN

| 🚊 Wireless             | Filter Pr | ules                   | NAT   | Mangle Service P | orte Conn | ections Ad      | dress Lists     | Laver7 Pr | otocols   |           |           |              |                |       |
|------------------------|-----------|------------------------|-------|------------------|-----------|-----------------|-----------------|-----------|-----------|-----------|-----------|--------------|----------------|-------|
| 🔚 Interfaces           | There     | uica                   | """ L | Hangle Service P | orta Com  |                 |                 | cuyer/ Pr |           |           |           |              |                |       |
| 📲 Bridge               |           |                        |       | Countral         |           |                 |                 |           |           |           |           |              |                |       |
| 🙄 Switch               | Add Ne    | New Reset All Counters |       |                  |           |                 |                 |           |           |           |           |              |                |       |
| PPP                    |           |                        |       |                  |           |                 |                 |           |           |           |           |              |                |       |
| °t <mark>8</mark> Mesh | 4 items   |                        |       |                  |           |                 |                 |           |           |           |           |              |                |       |
| MPLS                   |           |                        | #     | Action           | 🛦 Chain   | Src.<br>Address | Dst.<br>Address | Prot      | Src. Port | Dst. Port | Any. Port | In.<br>Inter | Out. Interface | Bytes |
| 255 IP 🕨               | - 0       | I                      | 0     | ≓ masquerade     | srcnat    |                 |                 |           |           |           |           |              | wan pppoe-out1 | 0.8   |
| 😹 Routing 🔹 🕨          |           | T                      | 1     | # masquerade     | srenat    |                 |                 |           |           |           |           |              | wan pppoe-out2 | 0.8   |
| 🎲 System 🕨             |           | 1                      | 2     |                  | srenat    |                 |                 |           |           |           |           |              | wan pppoe-out2 | 0.0   |
| Queues                 |           | 1                      | 2     |                  | Sicilar   |                 |                 |           |           |           |           |              | wan pppoe-outs | 00    |
| Files                  | - 0       | 1                      | 3     | r masquerade     | srcnat    |                 |                 |           |           |           |           |              | wan pppoe-out4 | UB    |
| Log                    |           |                        |       |                  |           |                 |                 |           |           |           |           |              |                |       |

4. Cấu hình các quy tắc Mangle – Load Balancing

Vào IP -> Firewall -> Mangle chọn vào Add New,

| 嶺 Quick Set  |              |            |           |              |                 |                 |        |              |           |           |              |
|--------------|--------------|------------|-----------|--------------|-----------------|-----------------|--------|--------------|-----------|-----------|--------------|
| 🤶 Wireless   | Filter Rules | NAT        | Mangle Se | ervice Ports | Connections     | Address Lis     | ts Lav | /er7 Protoco | Is        |           |              |
| 🛲 Interfaces | The Rules    |            | Hangie    | Brvice Porta | Connections     | Address Lis     |        | Verv Protoco | 13        |           |              |
| 📲 Bridge     | Add Now      | Report All | Countors  |              |                 |                 |        |              |           |           |              |
| 🛫 Switch     | Add New      | Keset All  | Counters  |              |                 |                 |        |              |           |           |              |
| 📑 PPP        | 0 items      |            |           |              |                 |                 |        |              |           |           |              |
| °ĩ8 Mesh     | oitems       |            |           |              |                 |                 |        |              |           |           |              |
| Ø MPLS       | •            | #          | Action    | Chain        | Src.<br>Address | Dst.<br>Address | Prot   | Src. Port    | Dst. Port | Any. Port | In.<br>Inter |
| 255 IP       | r            |            |           |              | Address         | Address         |        |              |           |           | Intern       |
| ARP          |              |            |           |              |                 |                 |        |              |           |           |              |
| Accounting   |              |            |           |              |                 |                 |        |              |           |           |              |
| Addresses    |              |            |           |              |                 |                 |        |              |           |           |              |
| DHCP Client  |              |            |           |              |                 |                 |        |              |           |           |              |
| DHCP Relay   |              |            |           |              |                 |                 |        |              |           |           |              |
| DHCP Server  |              |            |           |              |                 |                 |        |              |           |           |              |
| DNS          |              |            |           |              |                 |                 |        |              |           |           |              |
| Firewall     |              |            |           |              |                 |                 |        |              |           |           |              |
| Hotspot      |              |            |           |              |                 |                 |        |              |           |           |              |
| IPsec        |              |            |           |              |                 |                 |        |              |           |           |              |

- Cấu hình cho phép tất cả các lưu lượng được kết nối vào mạng,
  Kết nối Local tới WAN

| Interfaces             |                                                               | angle hale to |
|------------------------|---------------------------------------------------------------|---------------|
| Se Bridge              |                                                               |               |
| 🛫 Switch               | OK Cancel Apply Remove Reset Counters                         |               |
| 📑 PPP                  |                                                               |               |
| °t <mark>8</mark> Mesh |                                                               |               |
| Ø MPLS                 | Enabled 🗹                                                     |               |
| 255 IP 🔻               |                                                               |               |
| ARP                    |                                                               | General       |
| Accounting             | Chain prerouting Chain là Prerouting                          |               |
| Addresses              | (cơ chê trước định tuyên)                                     |               |
| DHCP Client            | Src. Address 🔻                                                |               |
| DHCP Relay             | Det Address 💌                                                 |               |
| DHCP Server            | DSt. Address 🔹                                                |               |
| DNS                    | Protocol 🔻                                                    |               |
| Firewall               |                                                               |               |
| Hotspot                | Src. Port 🔻                                                   |               |
| Log                    |                                                               | Advanced      |
| 🎇 Tools 🔹 🕨            | Nhóm địa chỉ IP source kết nối ra                             |               |
| 🥵 Radius               | Src. Address List                                             |               |
| ECD                    | Dst. Address List A Wan Address Nhóm địa chỉ WAN đường truyền |               |
| 🔚 New Terminal         |                                                               |               |
| MetaROUTER             | Layer7 Protocol 🔻                                             |               |
| 🖖 Partition            | Cantant -                                                     |               |
| Make Supout rif        | content •                                                     |               |
|                        |                                                               | Action        |
|                        | Action accept Cấu hình Action là accept                       |               |
|                        |                                                               | Statistics    |

Kết nối Local với nhau •

| Interfaces           |                                                  | mangie naie in |
|----------------------|--------------------------------------------------|----------------|
| S Bridge             |                                                  |                |
| 🛫 Switch             | OK Cancel Apply Remove Reset Counters            |                |
| PPP                  |                                                  |                |
| °t¦8 Mesh            | not invalid                                      |                |
| Ø MPLS               | Enabled 🗹                                        |                |
| 255 IP 🔻             |                                                  |                |
| ARP                  |                                                  | General        |
| Accounting           | Chain Orecouting Choin chain là Prerouting       |                |
| Addresses            | (cơ chế trước định tuyến)                        |                |
| DHCP Client          | Src. Address 🔻                                   |                |
| DHCP Relay           |                                                  |                |
| DHCP Server          | Dst. Address 🔻                                   |                |
| DNS                  | Protocol 🔻                                       |                |
| Firewall             |                                                  |                |
| Hotspot              | Src. Port 🔻                                      |                |
| Log                  |                                                  | Advanced       |
| 🄀 Tools 🔹 🕨          |                                                  |                |
| 🧟 Radius             | Src. Address List Address Local Cho phép các kêt |                |
| LCD                  | Dst. Address List A Address Local Với nhau       |                |
| 🔚 New Terminal       |                                                  |                |
| 🛃 MetaROUTER         | Layer7 Protocol 🔻                                |                |
| 🕑 Partition          |                                                  |                |
| 🖻 Meller Gureaut dit | Content V                                        |                |
|                      |                                                  | Action         |
|                      |                                                  | Action         |
|                      | Action accept Câu hình Action là accept          |                |
|                      |                                                  | Statistics     |
|                      |                                                  | annanca        |

• Tất cả các lưu lượng từ Interface Local được cho phép kết nối tới WAN

| Interfaces     |                                                                             |            |
|----------------|-----------------------------------------------------------------------------|------------|
| 😹 Bridge       |                                                                             |            |
| 🛫 Switch       | OK Cancel Apply Remove Reset Counters                                       |            |
| 📑 PPP          |                                                                             |            |
| °t¦8 Mesh      | not invalid                                                                 |            |
| MPLS ►         | Enabled 🕑                                                                   |            |
| 255 IP 🔻       |                                                                             |            |
| ARP            |                                                                             | General    |
| Accounting     | Chain Chon chain là Prerouting                                              |            |
| Addresses      | (cơ chế trước định tuyên)                                                   |            |
| DHCP Client    | Src. Address 🔻                                                              |            |
| DHCP Relay     |                                                                             |            |
| DHCP Server    | Dst. Address 🔻                                                              |            |
| DNS            | Protocol 🔻                                                                  |            |
| Firewall       |                                                                             |            |
|                | Src. Port 🔻                                                                 |            |
| Pool           | P2P 🔻                                                                       |            |
| Routes         |                                                                             |            |
| SMB            | In. Interface 🔺 🗌 bridge-local 🔻 Inteface mà các lưu lượng từ local vào rou | ter        |
| SNMP           | Out Interface 💌                                                             |            |
| Services       | out. Interface ·                                                            |            |
| Log            |                                                                             | Advanced   |
| 100IS ►        | Src. Address List 🔻                                                         |            |
| Radius         |                                                                             |            |
|                | Dst. Address List 🔺 🗌 Wan Address 🚺 Nhóm địa chỉ WAN đường truyền           |            |
|                | Laver7 Protocol                                                             |            |
|                |                                                                             |            |
| Partition      | Content 🔻                                                                   |            |
| Make Supout et |                                                                             |            |
|                |                                                                             | Action     |
|                | Action accept  Cấu hình Action là accept                                    |            |
|                |                                                                             | Statistics |
|                |                                                                             | araustics  |

Cấu hình đánh dấu nhãn cho tất cả các kết nối từ bên ngoài,

| Jam Interfaces         |                                                                        |
|------------------------|------------------------------------------------------------------------|
| 📲 Bridge               | OK Cancel Apply Remove Reset Counters                                  |
| 🛫 Switch               | OK Cancel Apply Kentove Kesel Counters                                 |
| PPP                    | iovalid                                                                |
| °T <mark>8</mark> Mesh | invenu                                                                 |
| MPLS                   | Enabled 🕑                                                              |
| 255 IP 🔻               |                                                                        |
| ARP                    | General                                                                |
| Accounting             | Chain prerouting                                                       |
| Addresses              | (Cơ chế trước định tuyên)                                              |
| DHCP Client            | Src. Address 🔻                                                         |
| DHCP Relay             | Det Address                                                            |
| DUCD Common            |                                                                        |
| Pool                   | P2P 🔻                                                                  |
| Routes                 |                                                                        |
| SMB                    | In. Interface • Interface se kêt nôi từ ngoải vào router               |
| SNMP                   |                                                                        |
| Services               |                                                                        |
| Settings               | Packet Mark 🛛 🔻                                                        |
| Socks                  |                                                                        |
| TFTP                   | Connection Mark A los Ap đặt đối với các kết nói chưa được đánh dâu    |
| Traffic Flow           |                                                                        |
|                        | Action                                                                 |
|                        | Action                                                                 |
|                        | Action mark connection  Chọn Action là mark connection để tạo new mark |
|                        | New Connection Mark wan1_conn • Đặt tên nhãn cho mark connection       |
|                        | Passthrough                                                            |

Tương ứng như trên tạo các *New Connection Mark* cho các *wan pppoe-out2*, *wan pppoe-out3*, *wan pppoe-out4* là *wan2\_conn*, *wan3\_conn*, *wan4\_conn*.

> Tạo một chính sách định tuyến mới sẽ được nhảy tới

| Jam Intenaces |                                                                                  |
|---------------|----------------------------------------------------------------------------------|
| 📲 Bridge      | OK Cancel Apply Remove Recet Counterry                                           |
| 🛫 Switch      | OK Cancel Appry Reinver Reset Counters                                           |
| 📑 PPP         | involid                                                                          |
| °t¦e Mesh     | Invalu                                                                           |
| MPLS          | Enabled 🗹                                                                        |
| 255 IP 🔻      |                                                                                  |
| ARP           | General                                                                          |
| Accounting    | Chain prerouting Chain là Prerouting                                             |
| Addresses     | (Cơ chế trước định tuyên)                                                        |
| DHCP Client   | Src. Address 🔻                                                                   |
| DHCP Relay    | Det Address 💌                                                                    |
| DUCD Comme    |                                                                                  |
| Pool          | P2P 🔻                                                                            |
| Routes        |                                                                                  |
| SMB           | In. Interface 🔺 🗌 bridge-local 🔹 Interface mà các kết nối từ local đi vào router |
| SNMP          |                                                                                  |
| Services      | Out. Interface V                                                                 |
| Settings      | Packet Mark                                                                      |
| Socks         |                                                                                  |
| TFTP          | Connection Mark 🔺 🗌 no-mark 🔹 Áp đặt đối với các kết nối chưa được đánh dấu      |
| Traffic Flow  |                                                                                  |
|               |                                                                                  |
|               | Action                                                                           |
|               | Action jump  Chọn Action là jump                                                 |
|               | Jump Target policy_routing • Đặt tên cho đích nhãy đến                           |
|               | Passthrough 🗹                                                                    |

 Cấu hình đánh dấu nhãn định tuyến cho upload gói tin từ kết nối được đánh dấu nhãn (từ Local ra WAN)

| pmm intenaces          |                                                                 |
|------------------------|-----------------------------------------------------------------|
| 🐉 Bridge               |                                                                 |
| 🛫 Switch               | OK Cancel Apply Remove Reset Counters                           |
| PPP                    | invested                                                        |
| °t <mark>o</mark> Mesh | invanu                                                          |
| MPLS                   | Enabled 🖉                                                       |
| 255 IP 🔻               |                                                                 |
| ARP                    | General                                                         |
| Accounting             | Chain granuting Chain là Prerouting                             |
| Addresses              | (Cơ chế trước định tuyên)                                       |
| DHCP Client            | Src. Address 🔻                                                  |
| DHCP Relay             |                                                                 |
| DUCD Comes             | Ust. Address V                                                  |
| SNMP                   | Out Interface                                                   |
| Services               |                                                                 |
| Settings               | Packet Mark 🔻                                                   |
| Socks                  | Án đặt đối với các kết nối đặ                                   |
| TFTP                   | Connection Mark                                                 |
| Traffic Flow           |                                                                 |
| Files                  |                                                                 |
| Log                    | Advanced                                                        |
| 🄀 Tools 🔹 🕨            |                                                                 |
| 🧟 Radius               | SFC. Address Local V Nitom dia chi if Source                    |
| LCD                    | Dst. Address List 🔻                                             |
| 🔚 New Terminal         |                                                                 |
|                        | A string                                                        |
|                        | Action                                                          |
|                        | Action mark routing Chọn Action là mark routing để tạo new mark |
|                        | New Routing Mark wan1_traffic                                   |
|                        | Passthrough 🕑                                                   |
|                        |                                                                 |

Tương ứng tạo các *New Routing Mark* ứng với các Connection Mark *wan2\_conn, wan3\_conn, wan4\_conn* là *wan2\_traffic, wan3\_traffic, wan4\_traffic.* 

Cấu hình đánh dấu nhãn định tuyến cho các gói trả lời về của router (phía Internet vào WAN)

| Interfaces   |                                                     | igie Rule Sz |
|--------------|-----------------------------------------------------|--------------|
| St Bridge    |                                                     |              |
| Switch       | OK Cancel Apply Remove Reset Counters               |              |
| E PPP        | -                                                   |              |
| °t¦s Mesh    | not invalid                                         |              |
| Ø MPLS ►     | Enabled 🖉                                           |              |
| 255 TP ¥     |                                                     |              |
|              |                                                     | General      |
| Accounting   |                                                     |              |
| Addeesee     | Chain output • Chọn chain là Output                 |              |
| Addresses    |                                                     |              |
| DHCP Client  | Src. Address V                                      |              |
| DHCP Relay   | Dst. Address 🔻                                      |              |
| DHCD Conver  |                                                     |              |
| Settings     | Packet Mark 🔻                                       |              |
| Socks        | Án đặt cho các kết nếi đã                           |              |
| TFTP         | Connection Mark                                     |              |
| Traffic Flow |                                                     |              |
| UPnP         | Routing Mark 🔻                                      |              |
|              |                                                     |              |
|              |                                                     | Action       |
|              |                                                     |              |
|              | Action mark routing Cấu hình Action là mark routing |              |
|              | New Pouting Mark                                    |              |
|              | Gan man mark routing turong tring                   |              |
|              | Passthrough 🕜                                       |              |
|              |                                                     |              |

Tương ứng tạo các cấu hình output *wan2\_conn, wan3\_conn, wan4\_conn* với nhãn mark routing là *wan2\_traffic, wan3\_traffic, wan4\_traffic* 

PCC – Chia lớp cho mỗi kết nối

| jum intenaces          |                           |                    |                                                                                 |         |
|------------------------|---------------------------|--------------------|---------------------------------------------------------------------------------|---------|
| 😹 Bridge               |                           | Basat Countara     |                                                                                 |         |
| 🛫 Switch               | OK Cancer Apply           | Reset Counters     |                                                                                 |         |
| 📑 PPP                  | ant invalid               |                    |                                                                                 |         |
| °t <mark>%</mark> Mesh |                           |                    |                                                                                 |         |
| 🧷 MPLS 🕨 🕨             | Enabled                   |                    |                                                                                 |         |
| 255 IP 🕨               |                           |                    |                                                                                 |         |
| 😹 Routing 🛛 🕨          |                           |                    |                                                                                 | General |
| System                 | Chain                     | policy routing     | hính sách định tuyến được tạo ra trước đó                                       |         |
| 👰 Queues               |                           | ponoy_rouning      |                                                                                 |         |
| 📄 Files                | Src. Address              | <b>~</b>           |                                                                                 |         |
| E Log                  |                           |                    |                                                                                 |         |
|                        | Connection Rate           | ▼                  | Chia 4 đường Số dư lựa chọn                                                     |         |
|                        | Per Connection Classifier | ▲ □ both addresses | • 4 0                                                                           |         |
|                        | Src. MAC Address          | •                  |                                                                                 |         |
|                        | Src. Address Type         | •                  |                                                                                 |         |
|                        | Dst. Address Type         | •                  |                                                                                 |         |
|                        | Address Type              | ▼ local ▼          | Lựa chọn loại Dst. Address là tất cả<br>các loai đia chỉ loai trừ đia chỉ local |         |
|                        | Invert                    |                    |                                                                                 |         |
|                        | PSD                       | •                  | -                                                                               |         |
|                        | Hotspot                   | •                  |                                                                                 |         |
|                        | IP Fragment               | •                  |                                                                                 |         |
|                        |                           |                    |                                                                                 | Action  |
|                        | Action                    | mark connection 🔹  | Cấu hình Action là mark connection                                              |         |
|                        | New Connection Mark       | wan1_conn 🔹        | Gán Connection mark                                                             |         |
|                        | Passthrough               |                    |                                                                                 |         |
|                        |                           |                    |                                                                                 |         |

Tương ứng ta chia lớp kết nối cho các kết nối *wan2\_conn, wan3\_conn, wan4\_conn* tùy chọn với số dư chia lớp (chia 4 đường) là *1, 2, 3* trong phần sau cùng của mục *Per Connection Classifier* 

Sau khi cấu hình xong ta có bảng quy tắc Mangle như dưới đây:

| PPP                    | 20 Januar  |         |            |                         |                |                 |                 |      |           |           |           |                |                   |          |         |  |
|------------------------|------------|---------|------------|-------------------------|----------------|-----------------|-----------------|------|-----------|-----------|-----------|----------------|-------------------|----------|---------|--|
| °T <mark>8</mark> Mesh | 20 100113  |         |            |                         |                |                 |                 |      |           |           |           |                |                   |          |         |  |
| MPLS                   |            |         | #          | Action                  | Chain          | Src.<br>Address | Dst.<br>Address | Prot | Src. Port | Dst. Port | Any. Port | In. Interface  | Out.<br>Interface | Bytes    | Packets |  |
| IP ▼                   | ::: Accep  | t all t | raffic cor | nnect to network        |                |                 |                 |      |           |           |           |                |                   |          |         |  |
| ARP                    | - D        |         | 0          | 🖌 accept                | prerouting     |                 |                 |      |           |           |           |                |                   | 0 B      | 0       |  |
| Accounting             | - D        |         | 1          | J accept                | prerouting     |                 |                 |      |           |           |           |                |                   | 17.6 MiB | 100 911 |  |
| Addresses              | - D        |         | 2          | accept                  | prerouting     |                 |                 |      |           |           |           | bridge-local   |                   | 0 B      | 0       |  |
| DHCP Client            | ::: Mark a | all cor | nnection   | that are initiated from | outside        |                 |                 |      |           |           |           |                |                   |          |         |  |
| DHCP Relay             | - P I      | I       | 3          | # mark connection       | prerouting     |                 |                 |      |           |           |           | wan pppoe-out1 |                   | 0 B      | 0       |  |
| DHCP Server            | - D I      | T       | 4          | mark connection         | prerouting     |                 |                 |      |           |           |           | wan pppoe-out2 |                   | 0 B      | 0       |  |
| DNS                    | - D I      | I       | 5          | mark connection         | prerouting     |                 |                 |      |           |           |           | wan pppoe-out3 |                   | 0 B      | 0       |  |
| Firewall               | - D I      | T       | 6          | # mark connection       | prerouting     |                 |                 |      |           |           |           | wan pppoe-out4 |                   | 0 B      | 0       |  |
| Hotspot                | ::: jump t | to cus  | tom pol    | icy routing             |                |                 |                 |      |           |           |           |                |                   |          |         |  |
| IPsec                  | - D        |         | 7          | @ jump                  | prerouting     |                 |                 |      |           |           |           | bridge-local   |                   | 54.0 KiB | 853     |  |
| Neighbors              | ::: Mark I | routin  | a for up   | load packets from mar   | ked connection |                 |                 |      |           |           |           |                |                   |          |         |  |
| Packing                | - D        |         | 8          | mark routing            | prerouting     |                 |                 |      |           |           |           |                |                   | 0.8      | 0       |  |
| Pool                   | - D        |         | 9          | mark routing            | prerouting     |                 |                 |      |           |           |           |                |                   | 31.2 KiB | 416     |  |
| Routes                 | - D        |         | 10         | mark routing            | prerouting     |                 |                 |      |           |           |           |                |                   | 0.8      | 0       |  |
| SMB                    | - D        |         | 11         | mark routing            | prerouting     |                 |                 |      |           |           |           |                |                   | 5.2 KiB  | 166     |  |
| SNMP                   | ::: Mark I | routin  | a for Ro   | uter's Replies          | protosting     |                 |                 |      |           |           |           |                |                   | 012110   |         |  |
| Services               | - D        |         | 12         | mark routing            | output         |                 |                 |      |           |           |           |                |                   | 0 B      | 0       |  |
| Settings               | - D        |         | 13         | mark routing            | output         |                 |                 |      |           |           |           |                |                   | 0.8      | 0       |  |
| Socks                  | - D        |         | 14         | mark routing            | output         |                 |                 |      |           |           |           |                |                   | 0 8      | 0       |  |
| TFTP                   | - D        |         | 15         | mark routing            | output         |                 |                 |      |           |           |           |                |                   | 0.8      | 0       |  |
| Traffic Flow           | ::: PCC    |         |            |                         |                |                 |                 |      |           |           |           |                |                   |          |         |  |
| UPnP                   | - D        |         | 16         | mark connection         | policy routing |                 |                 |      |           |           |           |                |                   | 814 B    | 7       |  |
| Web Proxy              | - D        |         | 17         | mark connection         | policy routing |                 |                 |      |           |           |           |                |                   | 31.2 KiB | 416     |  |
| 🎉 Routing 🛛 🕨          | - D        |         | 18         | mark connection         | policy routing |                 |                 |      |           |           |           |                |                   | 272 B    | 6       |  |
| System                 | - 0        |         | 19         | mark connection         | policy routing |                 |                 |      |           |           |           |                |                   | 5.6 KiB  | 168     |  |
| Queues                 |            |         |            |                         |                |                 |                 |      |           |           |           |                |                   |          |         |  |

### 5. Cấu hình Route

Cấu hình Defaul Route cho các IP WAN, vào IP -> Routes chọn Add New,

| ouick Set 🎢  |         |       |              |         |  |          |         |              |
|--------------|---------|-------|--------------|---------|--|----------|---------|--------------|
| 🧘 Wireless   | Poutes  | Nexth | one Pules    | VPF     |  |          |         |              |
| 🔚 Interfaces | Koutes  | Nexth | iopa Rulea   | VIN     |  |          |         |              |
| 📲 Bridge     | 0.44.01 |       |              |         |  |          |         |              |
| 🙄 Switch     | Add Ne  | ew    |              |         |  |          |         |              |
| 📑 PPP        | 2 itom  | _     |              |         |  |          |         |              |
| °t¦8 Mesh    | 5 items | 5     |              |         |  |          |         |              |
| 🖉 MPLS 🔹 🕨   |         |       | Dst. Address | Gateway |  | Distance | Routing | Pref. Source |
| 255 IP 🔻     |         |       |              |         |  |          | Hark    |              |
| ARP          |         |       |              |         |  |          |         |              |
| Accounting   | 1       |       |              |         |  |          |         |              |
| Addresses    | 1       |       |              |         |  |          |         |              |
| Pool         |         |       |              |         |  |          |         |              |
| Routes       |         |       |              |         |  |          |         |              |
| SMB          |         |       |              |         |  |          |         |              |
|              |         |       |              |         |  |          |         |              |
|              |         |       |              |         |  |          |         |              |

Cấu hình các thông số sau:

| 🔚 Interfaces |               |                                           |  |  |  |  |  |  |
|--------------|---------------|-------------------------------------------|--|--|--|--|--|--|
| 📲 Bridge     |               |                                           |  |  |  |  |  |  |
| 🛫 Switch     |               | Remove                                    |  |  |  |  |  |  |
| 📑 PPP        |               |                                           |  |  |  |  |  |  |
| °t¦8 Mesh    | not invalid   | not active                                |  |  |  |  |  |  |
| 🖉 MPLS 🔹 🕨   | Enabled       |                                           |  |  |  |  |  |  |
| 255 IP 🔻     |               |                                           |  |  |  |  |  |  |
| ARP          |               |                                           |  |  |  |  |  |  |
| Accounting   | Dst. Address  |                                           |  |  |  |  |  |  |
| Addresses    |               | 0.0.0.0                                   |  |  |  |  |  |  |
| DHCP Client  | Gateway       | van pppoe-out1 Câu hình Gateway Interface |  |  |  |  |  |  |
| DHCP Relay   |               |                                           |  |  |  |  |  |  |
| DHCP Server  | Check Gateway |                                           |  |  |  |  |  |  |
| DNS          | Туре          | unicast 🔹                                 |  |  |  |  |  |  |
| Firewall     |               |                                           |  |  |  |  |  |  |
| Hotspot      | Distance      | ▲ 5 Thiết lập ưu tiên dự phong, khi một   |  |  |  |  |  |  |
| IPsec        | Scope         | dương WAN gặp sự cô, dướng co             |  |  |  |  |  |  |
| Neighbors    | Scope         | Distance nhỏ nhất sẽ được dùng đế         |  |  |  |  |  |  |
| Packing      | Target Scope  | 10 thay thể cho đường bị sự cô đó         |  |  |  |  |  |  |
| Pool         |               |                                           |  |  |  |  |  |  |
| Routes       | Routing Mark  |                                           |  |  |  |  |  |  |
| SMB          | Pref. Source  | <b>•</b>                                  |  |  |  |  |  |  |
| SNMP         |               |                                           |  |  |  |  |  |  |

### Tương tự ta cấu hình cho các WAN khác,

| Routes   | Nex                                                       | thops Rules V                                                                                                    | (RF                                                                         |                                                                                                    |                                                                                                    |                                                                                                    |  |  |  |  |
|----------|-----------------------------------------------------------|----------------------------------------------------------------------------------------------------|-----------------------------------------------------------------------------|----------------------------------------------------------------------------------------------------|----------------------------------------------------------------------------------------------------|----------------------------------------------------------------------------------------------------|--|--|--|--|
|          |                                                           |                                                                                                    |                                                                             |                                                                                                    |                                                                                                    |                                                                                                    |  |  |  |  |
|          |                                                           |                                                                                                    |                                                                             |                                                                                                    |                                                                                                    |                                                                                                    |  |  |  |  |
| Add Ne   | w                                                         |                                                                                                    |                                                                             |                                                                                                    |                                                                                                    |                                                                                                    |  |  |  |  |
| 7 items  |                                                           |                                                                                                    |                                                                             |                                                                                                    |                                                                                                    |                                                                                                    |  |  |  |  |
| 7 items  | ,                                                         |                                                                                                    |                                                                             |                                                                                                    |                                                                                                    |                                                                                                    |  |  |  |  |
|          |                                                           | ▲ Dst. Address                                                                                                    | Gateway                                                                     | Distance                                                                                                    | Routing<br>Mark                                                                                                    | Pref. Source                                                                                                    |  |  |  |  |
| -        | DAS                                                       | ▶ 0.0.0.0/0                                                                                                    | 192.168.100.252 reachable bridge-local                                      |                                                                                                    |                                                                                                    |                                                                                                    |  |  |  |  |
| ::: Gate | ······································                    |                                                                                                    |                                                                             |                                                                                                    |                                                                                                    |                                                                                                    |  |  |  |  |
| - D      | s                                                         | 0.0.0/0                                                                                                    | wan pppoe-out1 reachable                                                    | 5                                                                                                    |                                                                                                    |                                                                                                    |  |  |  |  |
|          | 5                                                         | ▶ 0 0 0 0/0                                                                                                    | wan popoe-out4 reachable                                                    | 2                                                                                                    |                                                                                                    |                                                                                                    |  |  |  |  |
|          | 9                                                         |                                                                                                    | wan pppoe out? reachable                                                    | 3                                                                                                    |                                                                                                    |                                                                                                    |  |  |  |  |
|          | 6                                                         | <b>b</b> 0 0 0 0/0                                                                                                    | wan popoe-out? reachable                                                    | 4                                                                                                    |                                                                                                    |                                                                                                    |  |  |  |  |
|          | DAC                                                       | ► 102 169 99 0/2                                                                                                    | hridge-local reachable                                                      | -                                                                                                    |                                                                                                    | 102 169 99 1                                                                                                    |  |  |  |  |
| -        | DAC                                                       | P 192.100.00.0/                                                                                                    |                                                                             |                                                                                                    |                                                                                                    | 192.100.00.1                                                                                                    |  |  |  |  |
| -        | DAC                                                       | ▶ 192.168.100.0                                                                                                    | bridge-local reachable                                                      |                                                                                                    |                                                                                                    | 192.168.100.60                                                                                                    |  |  |  |  |
|          |                                                           |                                                                                                    |                                                                             |                                                                                                    |                                                                                                    |                                                                                                    |  |  |  |  |
|          |                                                           |                                                                                                    |                                                                             |                                                                                                    |                                                                                                    |                                                                                                    |  |  |  |  |
|          | Add Ne<br>7 items<br>;;; Gate<br>• D<br>• D<br>• D<br>• D | Routes Nex<br>Add New<br>7 items<br>DAS<br>;;; Gateway for<br>D S<br>D S<br>D S<br>D S<br>D S<br>D D S<br>D D S<br>D D S<br>D D S<br>D D S<br>D D S<br>D D S<br>D D S | Routes         Nexthops         Rules         V           Add New         7 | Routes       Nexthops       Rules       VRF         Add New       7       .       .       .       .       .       .       .       .       .       .       .       .       .       .       .       .       .       .       .       .       .       .       .       .       .       .       .       .       .       .       .       .       .       .       .       .       .       .       .       .       .       .       .       .       .       .       .       .       .       .       .       .       .       .       .       .       .       .       .       .       .       .       .       .       .       .       .       .       .       .       .       .       .       .       .       .       .       .       .       .       .       .       .       .       .       .       .       .       .       .       .       .       .       .       .       .       .       .       .       .       .       .       .       .       .       .       .       .       .       . | Routes       Nexthops       Rules       VRF         Add New       7       7       7         7 items       A Dst. Address       Gateway       Distance         DAS       \$ 0.0.0.0/0       192.168.100.252 reachable bridge-local       192.168.100.252 reachable bridge-local         I);;; Gateway for defaul route       5       10       5       10         D       \$ \$ \$ 0.0.0.0/0       wan pppoe-out1 reachable       5         D       \$ \$ \$ 0.0.0.0/0       wan pppoe-out3 reachable       2         D       \$ \$ \$ 0.0.0.0/0       wan pppoe-out3 reachable       3         D       \$ \$ \$ \$ 0.0.0.0/0       wan pppoe-out2 reachable       4         DAC       \$ 192.168.80.0/2       bridge-local reachable       4         DAC       \$ 192.168.100.0       bridge-local reachable       1 | Routes       Nexthops       Rules       VRF         Add New       7       7       7         7       items       Distance       Routing Mark         DAS       0.0.0.0/0       192.168.100.252 reachable bridge-local       1         Image: Das to the state of the state of |  |  |  |  |

Tiếp theo cấu hình Default Route cho LoadBalancing

| Jam Intenaces          |                                                         |
|------------------------|---------------------------------------------------------|
| 👷 Bridge               |                                                         |
| 🙄 Switch               |                                                         |
| 📑 PPP                  | not invalid not active                                  |
| °T <mark>8</mark> Mesh |                                                         |
| 🖉 MPLS 🔹 🕨             | Enabled 🗹                                               |
| 255 IP 🔻               |                                                         |
| ARP                    |                                                         |
| Accounting             | Dst. Address 0.0.0.0/0                                  |
| Addresses              |                                                         |
| DHCP Client            | Gateway 🔻 wan pppoe-out1 🔹 🔺 Câu hình Gateway Interface |
| DHCP Relay             |                                                         |
| DHCP Server            | Check Gateway                                           |
| DNS                    | Type unicast T                                          |
| Firewall               | Đặt Distance nhỏ nhất để ưu                             |
| Hotspot                | Distance • 1 tiên chay routing loadbalancing            |
| IPsec                  | Scope 30                                                |
| Neighbors              |                                                         |
| Packing                | Target Scope 10                                         |
| Pool                   |                                                         |
| Routes                 | Gân mark routing                                        |
| SMB                    | Pref. Source 🔻                                          |
| SNMP                   |                                                         |
| Services               |                                                         |
|                        |                                                         |

Tương tự cấu hình cho các wan mark routing khác, lưu ý khi này các Distance đều phải giống nhau là *1* để lưu lượng chạy đồng thời

| 🄏 Quick Set     |                                                                                                    |           |                  |                                        |          |                 |               |  |  |
|-----------------|----------------------------------------------------------------------------------------------------|-----------|------------------|----------------------------------------|----------|-----------------|---------------|--|--|
| 🤶 Wireless      | Routes                                                                                                    | Nex       | thons Rules V    | PF                                     |          |                 |               |  |  |
| Interfaces      | J Koules                                                                                                    | INCA      | chops Rules v    |                                        |          |                 |               |  |  |
| 🖁 Bridge        | Add Naw                                                                                                    |           |                  |                                        |          |                 |               |  |  |
| 🛫 Switch        | Add New                                                                                                    |           |                  |                                        |          |                 |               |  |  |
| 📬 PPP           |                                                                                                    |           |                  |                                        |          |                 |               |  |  |
| 飞 Mesh          | 11 items                                                                                                    |           |                  |                                        |          |                 |               |  |  |
| 🖉 MPLS 🔹 🕨      |                                                                                                    |           | ▲ Dst. Address   | Gateway                                | Distance | Routing<br>Mark | Pref. Source  |  |  |
| IP 🕨            | -                                                                                                    | DAS       | ▶ 0.0.0.0/0      | 192.168.100.252 reachable bridge-local |          |                 |               |  |  |
| 🧟 Routing 🛛 🕨   | u contraction de la contraction de la contractio |           |                  |                                        |          |                 |               |  |  |
| 🖟 System 🕨 🕨    | - D                                                                                                    | s         | 0.0.0/0          | wan pppge-out4 reachable               | 1        | wan4 traffic    |               |  |  |
| Dueues          | - 0                                                                                                    | s         | ▶ 0.0.0.0/0      | wan pppoe-out3 reachable               | - 1      | wan3_traffic    |               |  |  |
| 📄 Files         | - 0                                                                                                    | s         | 0.0.0.0/0        | wan pppoe-out2 reachable               | - 1      | wan2_traffic    |               |  |  |
| Log             | - 0                                                                                                    | <         |                  | wan pppoe-out1 reachable               | 1        | wan1_traffic    |               |  |  |
| ኛ Tools 🔹 🕨     | Constant of default conta                                                                                                    |           |                  |                                        |          |                 |               |  |  |
| 🔒 Radius        | ,,, Gate                                                                                                    | e sway io |                  | wan pppoolout4 reachable               | 2        |                 |               |  |  |
| LCD             |                                                                                                    | 5         | 0.0.0.0/0        |                                        | 2        |                 |               |  |  |
| New Terminal    | - 0                                                                                                    | 5         | 0.0.0.0/0        | wan pppoe-outs reachable               | 3        |                 |               |  |  |
| MetaROUTER      | - D                                                                                                    | 5         | 0.0.0/0          | wan pppoe-outl reachable               | 5        |                 |               |  |  |
| Partition       | - D                                                                                                    | S         | ▶ 0.0.0.0/0      | wan pppoe-out2 reachable               | 4        |                 |               |  |  |
| Make Supout.rif | -                                                                                                    | DAC       | ▶ 192.168.88.0/2 | bridge-local reachable                 |          |                 | 192.168.88.1  |  |  |
|                 | -                                                                                                    | DAC       | 192.168.100.0,   | bridge-local reachable                 |          |                 | 192.168.100.6 |  |  |
| Undo            |                                                                                                    |           |                  |                                        |          |                 |               |  |  |

#### 6. Cấu hình DNS

Vào *IP -> DNS* và cấu hình địa chỉ DNS như sau

| Interfaces           |                       |                    |                      |  |  |  |  |  |
|----------------------|-----------------------|--------------------|----------------------|--|--|--|--|--|
| with Interfaces      | _                     |                    |                      |  |  |  |  |  |
| 🎉 Bridge             | Apply Static Cache    |                    |                      |  |  |  |  |  |
| 🛫 Switch             |                       |                    |                      |  |  |  |  |  |
| 📑 PPP                |                       |                    |                      |  |  |  |  |  |
| °T <sup>©</sup> Mesh |                       | ▼ 208.67.222.220 ▲ |                      |  |  |  |  |  |
|                      | Servers               | ▼ 8888             | Cau hình dịa chi DNS |  |  |  |  |  |
| MPLS •               |                       | • 0.0.0.0          |                      |  |  |  |  |  |
| 255 IP               | Dynamic Servers       |                    |                      |  |  |  |  |  |
| ARP                  |                       |                    |                      |  |  |  |  |  |
| Accounting           | Allow Remote Requests |                    |                      |  |  |  |  |  |
| Addresses            |                       |                    |                      |  |  |  |  |  |
| Addresses            | Max UDP Packet Size   | 4096               |                      |  |  |  |  |  |
| DHCP Client          | Hax ODF Facket Size   | 4050               |                      |  |  |  |  |  |
| DHCP Relay           | Cache Size            | 2048 KiB           |                      |  |  |  |  |  |
| DHCP Server          |                       | 2040               |                      |  |  |  |  |  |
| DNC                  | Cache Used            | 10                 |                      |  |  |  |  |  |
| DNS                  |                       |                    |                      |  |  |  |  |  |
| Firewall             |                       |                    |                      |  |  |  |  |  |
| Hotspot              |                       |                    |                      |  |  |  |  |  |
| IPsec                |                       |                    |                      |  |  |  |  |  |

iếntin